#### ==> Burning an ISO image to CD or DVD <==

How to successfully burn or write an ISO-image to CD , DVD , HD DVD , Blu-Ray Updated February 22 2009 Version 3.49

Email comments or suggest any other \*freeware\* program for ISO CD , DVD, HD DVD , Blu-Ray burning to proliant 2500@hotmail.com

Goto Tips & suggestions Goto change history Goto list of Non-Freeware Applications

| F | reeware applications |
|---|----------------------|
|   |                      |

#### 

1 Тор

| · - P                      |                                               |
|----------------------------|-----------------------------------------------|
| Version                    | 1.5 (New added February 22 2009)              |
| FREEWARE                   |                                               |
| Website                    | http://www.gearsoftware.com/GEAR-ISO-Burn.php |
| Steps to burn an ISO-image |                                               |
| 1) Start GEAR ISO Burn     |                                               |
| 2) Browse for the ISO-file |                                               |
| 3) Click "Burn"            |                                               |

#### Active@ ISO Burner

| Version                                                                                                    | 1.7 (October 10 2008)                                                                                                    |
|----------------------------------------------------------------------------------------------------|----------------------------------------------------------------------------------------------------|
| FREEWARE                                                                                                    |                                                                                                    |
| Website                                                                                                    | http://www.ntfs.com/iso_burner_free.htm                                                                                                    |
| Steps to bur                                                                                                    | n an ISO-image                                                                                                    |
| Steps to create<br>1) Download the<br>2) Insert a blank<br>3) Run Active@<br>4) Type the path<br>5) Click the [BU | a CD if you have downloaded Active@ ISO Burner:<br>e ISO CD image to a folder on your computer.<br>< CD in your CD-RW drive.<br>I ISO Burner.<br>n to ISO image file or click Browse button to locate it via standard File Open dialog.<br>RN ISO!] button to start the process of writing ISO image to CD. |

#### Top ISO CD Burner

| Version                                                                               | Unknown (< December 06 2008)      |
|---------------------------------------------------------------------------------------|-----------------------------------|
| FREEWARE                                                                              |                                   |
| Website                                                                               | http://bouchez.info/cdburner.html |
| Steps to burn an ISO-image (Also burns DVD)                                           |                                   |
| 1) Choose an ISO file to Burn<br>2) Choose a Recorder to use<br>3) Click on "Burn it" |                                   |

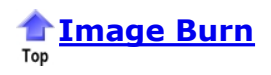

| Version                                                     | 2.4.2.0 (July 22 2008)        |
|-------------------------------------------------------------|-------------------------------|
| FREEWARE                                                    |                               |
| Website                                                     | http://www.imgburn.com/       |
| Steps to burn an ISO-image (to CD , DVD , HD DVD , Blu-Ray) |                               |
| 1. Browse to                                                | the ISO-file you want to burn |
| 2 Select the BO file and right-mouse-click now              |                               |
| Top<br>Top                                                  |                               |

| Version                                              | 4.6.0.0 (August 30 2008)                                                                  |
|------------------------------------------------------|-------------------------------------------------------------------------------------------|
| FREEWARE                                             |                                                                                           |
| Website                                              | http://www.burn4free.com/                                                                 |
| Steps to bur                                         | n an ISO-image                                                                            |
| 1. Start Burn                                        | 4Free                                                                                     |
| 2. Choose "Drive"                                    |                                                                                           |
| 3. Choose "Burn ISO"                                 |                                                                                           |
| 4. Browse to the ISO file you want to burn on cd/dvd |                                                                                           |
| 5. Select the ISO file                               |                                                                                           |
| 6. Confirm the dialog now with "Yes"                 |                                                                                           |
| PS: the language                                     | e of this program can be changed to many other languages (even Dutch ;-) ). Check it out! |

## 1 InfraRecorder

| Version                                                                                | 0.45 (April 25 2008)                                                                                                 |
|----------------------------------------------------------------------------------------|----------------------------------------------------------------------------------------------------|
| FREEWARE                                                                               |                                                                                                    |
| Website                                                                                | http://infrarecorder.sourceforge.net/                                                                                |
| Steps to burn                                                                          | n an ISO-image                                                                                                    |
| 1. Start Infra<br>2. Choose, fro<br>3. Browse to t<br>4. Select the I<br>5. Click "Ok" | Recorder<br>Im the Toolbar, "Actions"<br>Ihe ISO file you want to burn on cd/dvd<br>ISO file                         |
| PS: the language                                                                       | of this program can be changed to many other languages (even Dutch :-) ). Check it out via "Ontions   Configuration" |

# Burn Aware Free

| Version                                          | 2.2.1 (December 30 2008)                                                                  |
|--------------------------------------------------|-------------------------------------------------------------------------------------------|
| FREEWARE                                         |                                                                                           |
| Website *                                        | http://www.burnaware.com/burnaware_free.html                                              |
| Steps to bur                                     | n an ISO-image                                                                            |
| 1. Start Burn<br>2. Choose "Bu<br>3. Browse to t | Aware Free Edition<br>Irn ISO Image"<br>the ISO file you want to burn on cd/dvd           |
| 4. Select the I<br>5. Press CTRL                 | ISO file<br>-B or click on the Red-button in the right upperhand corner to start the burn |

# Top Final Burner Free

| Version                                              | 2.7.0.144 (December 23 2008)              |  |
|------------------------------------------------------|-------------------------------------------|--|
| FREEWARE                                             |                                           |  |
| Website                                              | http://www.protectedsoft.com/download.php |  |
| Steps to bur                                         | Steps to burn an ISO-image                |  |
| 1. Start Final                                       | Burner Free                               |  |
| 2. Choose "B                                         | urn ISO"                                  |  |
| 3. Browse to the ISO file you want to burn on cd/dvd |                                           |  |
| 4. Select the                                        | ISO file                                  |  |
| 5 Click on "B                                        | urn" now                                  |  |

#### **Alex Feinman's ISO Recorder Power Toy**

| Version                                                          | V2 for Windows XP and windows 2003 (X86/X64)   V3 for Windows Vista (X86/X64) |
|------------------------------------------------------------------|-------------------------------------------------------------------------------|
| FREEWARE                                                         |                                                                               |
| Website                                                          | http://isorecorder.alexfeinman.com/isorecorder.htm                            |
| Steps to burn an ISO-image                                       |                                                                               |
| See Alex' webpage @ http://isorecorder.alexfeinman.com/HowTo.htm |                                                                               |

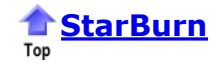

| Version      | 10 (March 27 17 2008)                                                     |
|--------------|---------------------------------------------------------------------------|
| FREEWARE     |                                                                           |
| Website      | http://www.rocketdivision.com/starburn.html                               |
| Steps to bur | n an ISO-image                                                            |
| 1. See manua | al ==> <u>http://www.rocketdivision.com/info/StarBurn ImageBurner.pdf</u> |

#### CdBurner XP

| · - P                                                                    |                                                                                |
|--------------------------------------------------------------------------|--------------------------------------------------------------------------------|
| Version                                                                  | 4.2.3.1062 (October 28 2008)                                                   |
| FREEWARE                                                                 |                                                                                |
| Website                                                                  | http://www.cdburnerxp.se                                                       |
| Steps to bur                                                             | n an ISO-image                                                                 |
| Start CdBu     Choose File     Choose Wr     Browse for     S. Choose "W | rner XP Pro<br>e<br>ite Disc from ISO file<br>the ISO-image file<br>rite Disc" |

## **Deepburner Free**

| Version                                                                                                    | 1.9 (March 18 2008)       |  |
|----------------------------------------------------------------------------------------------------|---------------------------|--|
| FREEWARE                                                                                                    |                           |  |
| Website                                                                                                    | http://www.deepburner.com |  |
| Steps to burn an ISO-image                                                                                                    |                           |  |
| <ol> <li>Start DeepBurner Free</li> <li>Choose "Burn ISO Image"</li> <li>Choose "Next"</li> <li>Browse to the ISO file you want to burn on cd/dvd</li> <li>Select the ISO file</li> <li>Click on "Burn ISO"</li> </ol> |                           |  |

## BurnCDCC

| Version                                                                                                    | 2.0.a (March 18 2006)                      |  |
|----------------------------------------------------------------------------------------------------|--------------------------------------------|--|
| FREEWARE                                                                                                    |                                            |  |
| Website                                                                                                    | http://www.snapfiles.com/get/burncdcc.html |  |
| Steps to burn an ISO-image                                                                                                    |                                            |  |
| 1. Start BurnCDCC     2. Browse to the ISO file you want to burn on cd/dvd     3. Select the ISO file     4. Suggestion ==> Check the option "Fix close"     5. Click on "Start" |                                            |  |

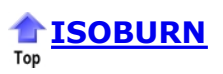

| Version                                                                                                    | 1.8 (February 06 2008)                             |  |
|----------------------------------------------------------------------------------------------------|----------------------------------------------------|--|
| FREEWARE                                                                                                    |                                                    |  |
| Website                                                                                                    | http://dpaehl.dd6338.kasserver.com/cdr/isoburn.php |  |
| Steps to burn an ISO-image                                                                                                    |                                                    |  |
| Start ISOBurn     Choose "Open"     Browse to the ISO file you want to burn on cd/dvd     Select the ISO file     S. Choose "Burn" |                                                    |  |

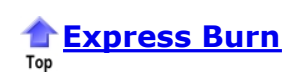

| Version                                                                                                    | 4.14 (August 8 2008)                             |  |  |
|----------------------------------------------------------------------------------------------------|--------------------------------------------------|--|--|
| FREEWARE                                                                                                    |                                                  |  |  |
| Website                                                                                                    | http://www.nch.com.au/burn/                      |  |  |
| Steps to bui                                                                                                    | Steps to burn an ISO-image to CD , DVD , Blu-Ray |  |  |
| 1. Start Express Burn         2. Choose "Burner"         3. Choose "Write ISO Image to a Disk"         4. Browse for the ISO-image you want to burn         5. Select the ISO file         6. Choose "OK" |                                                  |  |  |

## DVDDecrypter

| Version                                              | 3.5.4.0 (??)                                                                          |  |
|------------------------------------------------------|---------------------------------------------------------------------------------------|--|
| FREEWARE                                             |                                                                                       |  |
| Website                                              | http://www.dvddecrypter.org.uk                                                        |  |
| Steps to burn an ISO-image                           |                                                                                       |  |
| 1. Start DVI                                         | ) Decrypter                                                                           |  |
| 2. Choose Mode / ISO /Write                          |                                                                                       |  |
| 3. Select via "Source" the ISO file you want to burn |                                                                                       |  |
| 4. Choose F                                          | 4. Choose File/Write to burn the image to CD/DVD (or click on the HD=>CD / DVD image) |  |

## Top From the "Windows Server 2003 Resource Kit Tools"

| Version                                        | 2003                                                                                                    |  |  |
|------------------------------------------------|----------------------------------------------------------------------------------------------------|--|--|
| FREEWARE                                       |                                                                                                    |  |  |
|                                                | http://www.microsoft.com/downloads/details.aspx?familyid=9d467a69-57ff-4ae7-96ee-b18c4790cffd&                                                                                                    |  |  |
| Website                                        | <u>displaylang=en</u> (copy and paste this URL to your browser)                                                                                                    |  |  |
| website                                        | Download here:                                                                                                    |  |  |
|                                                | http://download.microsoft.com/download/8/e/c/8ec3a7d8-05b4-440a-a71e-ca3ee25fe057/rktools.exe                                                                                                    |  |  |
| Steps to bu                                    | rn an ISO-image                                                                                                    |  |  |
| 1. To burn a                                   | CD/DVD from an image file when a drive letter is assigned to the CD/DVD burner type the following at the                                                                                                    |  |  |
| comman                                         | command line:                                                                                                    |  |  |
| <ol><li>cdburn.e.</li></ol>                    | 2. cdburn.exe d: c:\your iso file.iso for CD; use Dvdburn.exe For DVD.                                                                                                    |  |  |
| <ol><li>Press EN</li></ol>                     | 3. Press ENTER.                                                                                                    |  |  |
| <ol><li>Output si</li></ol>                    | 4. Output similar to the following is displayed:                                                                                                    |  |  |
| Number                                         | Number of blocks in ISO image is 2a4e2 - 100.0% done                                                                                                    |  |  |
| Finished                                       | Finished Writing Synchronizing Cache: burn successful!                                                                                                    |  |  |
| Notes: Th<br>c:\iso_20<br>burner. U<br>maximun | ne drive letter assigned to the burner in this example is D and the image file being written is located at 03.iso The default burn speed for this tool is 4x with the maximum burn speed being determined by the speed of the lse the speed parameter to set the burn speed. The max parameter sets the burn speed of the CD/DVD burner to n. |  |  |

#### 1 Тор

#### **Non-Freeware Applications**

#### Top Nero Burning ROM

| Version                                                                                     | 6.x/7.x /8.x<br>http://www.ahead.de                                                                                                    |  |
|---------------------------------------------------------------------------------------------|----------------------------------------------------------------------------------------------------|--|
| Website                                                                                     |                                                                                                    |  |
| Steps to                                                                                    | burn an ISO-image                                                                                                    |  |
| <ol> <li>Launch</li> <li>Choose</li> <li>Browse</li> <li>Check</li> <li>Click of</li> </ol> | h Nero.<br>e Recorder / Burn image<br>e to the location of the ISO file and select the ISO file you want to burn to cd/dvd<br>the option "Finalize CD (No further writing possible!)<br>on "Burn" now. |  |

#### 👚 Padus DiscJuggler

Тор

Free Trial at 1x burn speed

| Version 4.x |                                                                                                    |  |  |
|-------------|----------------------------------------------------------------------------------------------------|--|--|
| Website     | http://www.padus.com/                                                                               |  |  |
| Steps to    | Steps to burn an ISO-image                                                                          |  |  |
| 1. Open I   | Disc Juggler.                                                                                       |  |  |
| 2. Click tl | he New icon, or select File/New from the menu.                                                      |  |  |
| 3. Select   | "CD Image to CD Recorder"                                                                           |  |  |
| 4. Under    | Source, enter the pathname to the .ISO image file, or click the Icon next to the text box to open a |  |  |
| Browse      | e dialog.                                                                                           |  |  |
| 5. Under    | 5. Under Action, select "Write and Verify" from the drop-down list.                                 |  |  |
| 6. Under    | 6. Under Destination, ensure your CD-R/CD-RW drive is selected                                      |  |  |
| 7. Under    | Method, Select the desired write speed using the slider.                                            |  |  |
| 8. Click t  | he Start button. The burn process will begin.                                                       |  |  |

## **MTI CD&DVD-Maker 7.x Platinum Edition**

| Version                                                       | 7.0.0.2201                                           |  |
|---------------------------------------------------------------|------------------------------------------------------|--|
| Website                                                       | http://www.ntius.com/default.asp?p=product/prod_main |  |
| Steps to burn an ISO-image                                    |                                                      |  |
| 1. After starting NTI CD& DVD-MAKER, click on 'the DATA' icon |                                                      |  |
| 2. Choose Data CD if you want to burn a CD                    |                                                      |  |
| 3. Choose Data DVD if you want to burn a DVD                  |                                                      |  |
| 4. Now choose File / Create Disc from ISO Disc Image File     |                                                      |  |
| 5. Browse for the ISO file you want to burn                   |                                                      |  |
| 6. Click "OK"                                                 |                                                      |  |

#### **A** Roxio Easy Media Creator

| Version                                                                                                    | 6.x/7.x /8.x<br>www.roxio.com |  |
|----------------------------------------------------------------------------------------------------|-------------------------------|--|
| Website                                                                                                    |                               |  |
| Steps to burn an ISO-image                                                                                                    |                               |  |
| <ol> <li>Launch Creator Classic</li> <li>Choose "File"</li> <li>Choose "Burn from Disc Image file" (Version 7.x) / Choose "Record Disc from Image (Version 6.x)</li> <li>Browse to the ISO file you want to burn</li> <li>Choose now for "Burn"</li> </ol> |                               |  |
| Or just select the file and right-mouse-click to burn directly.                                                                                                    |                               |  |

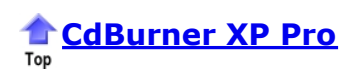

| Version                                                                                                    | 3.0.116                                                        |  |
|----------------------------------------------------------------------------------------------------|----------------------------------------------------------------|--|
| Website                                                                                                    | http://www.cdburnerxp.se (this website has problems currently) |  |
| Steps to burn an ISO-image                                                                                                    |                                                                |  |
| Steps to burn an ISO-image         1. Start CdBurner XP Pro         2. Choose File         3. Choose Write Disc from ISO file         4. Browse for the ISO-image file         5. Choose "Write Disc" |                                                                |  |

Credits: Originally, this document was compiled in January 2003 from the notes and experiences of some of the Windows XP Beta Testers. There is a broad variety of CD and DVD burning and ISO extraction utilities available, and this group of people had the most experience using these tools with Windows XP downloaded ISO images.

2008==> A lot has changed since 2003, DVD-burning, Windows Vista came etc.

#### Tips & suggestions

- If you do not have a successful CD/DVD burn, you may end up with errors during installation and an unusable computer. Frequently, a bad CD/DVD burn will result in "Error installing Side by Side Assemblies" during first boot.
- If you are burning a CD/DVD, in general if you run into failed burns, you best close all other programs while the CD is burning, and let the program run without interruption.
- If you have the option, use the fastest system you have available (processor, disks, etc.)
- In your Display and your Power Management Control Panel, ensure that Screen Savers and Disk Spin Down will not occur during CD/DVD burning (typically 15 minutes for 4X speed, and 30 minutes for 2X speed). You may also need to increase these settings in your BIOS if changing the Windows setting doesn't prevent disk spindown.
- In the CD/DVD Burning software, set the burn speed at or below the rated speed of the media to be used. Some people have had more success using 2X and 4X speeds on faster burners. If you do not do this, your CD will most likely not function properly.
- If you have a CD/DVD burner, your system may already have CD/DVD burning software. If you have software, you should check with the documentation that comes with your software as well as the applicable instructions below.
- If you are extracting to a hard disk, you should extract to a dedicated directory (not to the "root" of the hard disk). E.g. you should create a directory rather than using c:\ or d:\. Note that you will loose the option to boot from the cd/dvd (provided this was included in the ISO-image in the first place).
- This document includes links to third party software utilities and documentation. If you choose to download any software, you are responsible for the terms and conditions, and any costs that are required by the individual vendors. The utilities are not listed in any particular order, and no utility is recommended over any other. If a download location is not provided, the documentation applies to software you may already have, or can purchase from software supply stores.

| Version | Date                 | Changes                                                                                                    |
|---------|----------------------|----------------------------------------------------------------------------------------------------|
| 3.49    | February 22<br>2009  | - Added new application (FREE) GEAR ISO Burn (version 1.5)                                                                                                    |
| 3.48    | December 30<br>2008  | - Burn Aware Free update (version 2.2.1)                                                                                                    |
| 3.47    | December 23<br>2008  | - Burn Aware Free updated (version 2.2.0)<br>- Final Burner Free updated 2.7.0.144)                                                                                                    |
| 3.46    | December 06<br>2008  | Added new Freeware applications (Thanks Kip)<br>- Active@ ISO Burner<br>- ISO CD Burner                                                                                                    |
| 3.45    | November 25<br>2008  | - Burn Aware Free updated (version 2.1.7)                                                                                                    |
| 3.44    | November 11<br>2008  | - Final Burner Free updated (version 2.6.0.142)                                                                                                    |
| 3.43    | October 28<br>2008   | - CD Burner XP Free updated (version 4.2.3.1062)                                                                                                    |
| 3.42    | October 28<br>2008   | - Burn Aware Free update (version 2.1.5)                                                                                                    |
| 3.41    | October 10<br>2008   | - Final Burner Free updated (version 2.5.0.139)                                                                                                    |
| 3.40    | October 6 2008       | - Burn Aware Free update (version 2.1.4)                                                                                                    |
| 3.39    | October 1 2008       | - Final Burner Free updated (version 2.20.137)                                                                                                    |
| 3.38    | September 25<br>2008 | - CD Burner Free updated (version 4.2.2.984<br>- Burn Aware Free (version 2.1.3.1)                                                                                                    |
| 3.37    | September 18<br>2008 | - CD Burner XP Free updated (version 4.2.1.976)                                                                                                    |
| 3.36    | September 11<br>2008 | - Final Bruner Free updated (version 2.2.0.135)                                                                                                    |
| 3.35    | September 10<br>2008 | <ul> <li>Image Burn Free updated (version 2.4.2.0)</li> <li>Burn4Free updated (version 4.6.0.0)</li> <li>InfraRecorder Free updated (version 0.45)</li> <li>Burn Aware Free updated (version 2.1.2)</li> <li>Final Burner Free updated (version 2.20.132)</li> <li>StarBurn Free updated (version 10)</li> <li>CD Burner XP Free updated (version 4.2.1.864)</li> <li>DeepBurner Free updated (version 1.9)</li> <li>Express Burn Free updated (version 4.14)</li> </ul> |
| 3.34    | May 13 2008          | - BurnAware Free updated to version 1.3                                                                                                    |
| 3.33    | April 24 2008        | - Final burner updated (version 1.30.0.127)                                                                                                    |
| 3.32    | April 2 2008         | - Image Burner has been updated to version 2.4.1.0                                                                                                    |
| 3.31    | March 11 2008        | - Final burner updated (version 1.29.0.125)                                                                                                    |
| 3.30    | February 26<br>2008  | - BurnAware Free updated to version 1.2.8                                                                                                    |

#### Change History

|      | -,                  |                                                                                                    |
|------|---------------------|----------------------------------------------------------------------------------------------------|
| 3.29 | February 21<br>2008 | Some layout changes (thanks for the suggestions Larry!)                                                                                                    |
| 3.28 | February 17<br>2008 | - StarBurn added (Freeware)                                                                                                    |
| 3.27 | February 16<br>2008 | - Updated the info about Alex Feinman's ISO Recorder Power Toy                                                                                                    |
| .26  | February 16<br>2008 | - InfraRecorder added (Freeware)                                                                                                    |
| .25  | February 16<br>2008 | - Image Burn has been updated to version 2.4.0.0                                                                                                    |
| 8.24 | February 16<br>2008 | <ul> <li>Due to a lot of requests, the commercial ISO burning programs have been re-added again.</li> <li>Changed the layout of the webpage somewhat</li> <li>Added Burn Aware Free (Freeware)</li> <li>Added Final Burner Free (Freeware)</li> <li>Changed step 2 for the "From the "Windows Server 2003 Resource Kit Tools" (thanks for the tip Lionel)</li> </ul>                                                                                                    |
| .23  | February 06<br>2008 | Added the ISO Burn again. The Trojan alert was a <b>FALSE POSITIVE</b> alarm and the new version is now properly not giving you the <b>FALSE</b> trojan alarm. <b>Thanks for fixing this so fast Dirk!</b>                                                                                                    |
| .22  | February 05<br>2008 | Removed (the link for) ISO Burn. I got a emergency message that Symantec AV detected a Trojan. Tested myself and AVG Free also detected a trojan. Thank you very much for alerting me Simon!!!                                                                                                    |
| 3.21 | January 23<br>2008  | -Replaced the very annoying visitors counter from<br>Webstats4U that had popups for quite some time now:-(. Replaced the counter by a counter from http://www.stesa.be/. They are good and free of the popups:-) I hope you like this change ;-)                                                                                                    |
| 3.20 | January 23<br>2008  | <ul> <li>REMOVED the NON Freeware ISO CD DVD Burning programs.</li> <li>There are a lot of (very good) FREEWARE CD DVD ISO Burning programs, so there is no use to have them listed here anymore. Those programs have their own Marketing Mill ;-)</li> <li>Removed programs:         <ul> <li>NERO Burning Rom (because of being NON-FREEWARE)</li> <li>Padus DiscJuggler (because of being NON-FREEWARE)</li> <li>NTI CD Maker 2000 (because of being NON-FREEWARE)</li> <li>ROXIO (Easy Media Creator) (because of being NON-FREEWARE)</li> <li>Burnatonce (not being a program anymore)</li> </ul> </li> <li>Added several FREEWARE ISO CD/DVD burn programs to the list !!     </li> <li>************************************</li></ul> |
| .10  | February 15<br>2007 | <ul> <li>Changed instructions for Roxio Easy CD V6 (thanks Ravi)</li> <li>Changed the URL for the website address of DVD Decrypter (thanks Scott for letting me know it changed)</li> <li>Added a (freeware) CD-burn tool from the Windows 2003 resource kit (thanks Cristopher)</li> <li>Added (freeware) ImageBurn (thanks Hans for the reminder!)</li> <li>Added info about NERO and Easy CD Creator (thanks Andy)</li> <li>Removed Nero 4.x/5.x info</li> <li>Removed Roxio/Easy CD Creator 4.x/5.x info</li> <li>Burn For Free version info changed from 10.7 to 2.7.0.0</li> </ul>                                                                                                    |
| .03  | May 8 2005          | - Added DVD Decrypter ( Freeware )<br>Thanks Christian M.                                                                                                    |
|      | April 27 2005       | Webpage moved to http://iso.snoekonline.com/iso.htm                                                                                                    |
| 02   | April 9 2005        | - Changes steps for CdBunrer Pro ( Freeware )<br>Thanks Ted E. for letting me know)                                                                                                    |
| 01   | March 19 2005       | - Added Express Burn ( Freeware )                                                                                                    |
| 00   | February 20<br>2005 | - Changed layout of the webpage completely                                                                                                    |
| 13   | February 20<br>2005 | - WinOnCd Removed                                                                                                    |
| 12   | February 20<br>2005 | - Added ISOBurn ( Freeware )                                                                                                    |
| 11   | February 19<br>2005 | - Added BurnCDCC ( Freeware )                                                                                                    |
| 10   | February 18<br>2005 | - Added CdBurner XP Pro info ( Freeware )<br>- Added DeepBurner info ( Freeware )                                                                                                    |
| 02   | January 23<br>2005  | - Added Version 7.x ( Roxio Easy Media Creator Edition)                                                                                                    |
| .01  | January 22<br>2005  | <ul> <li>Added info for NERO 6 ISO-burning</li> <li>Added info for Burnatonce (Version 0.99.5/ Freeware for personal use) (thanks for the info Simon!)</li> <li>Added info for the updated ISO recorder from Alex Feinman. Tools work now on Windows Server 2003 and is Windows XP SP2 compatible again :-) ( Freeware )</li> <li>Added info for the Windows 64Bit Version of the ISO recorder tool from Alex Feinman ( Freeware )</li> </ul>                                                                                                    |
| .00  | January 21<br>2005  | - Cleaned up the "Changes list" of changes between January 22 2003 up to and including January 22 2005                                                                                                    |
| .00  | January 2001        | - Started this webpage                                                                                                    |

Any comments or know any other \*freeware\* tool for CD or DVD ISO burning that should be added to the list?

Send an email to proliant\_2500@hotmail.com

որր